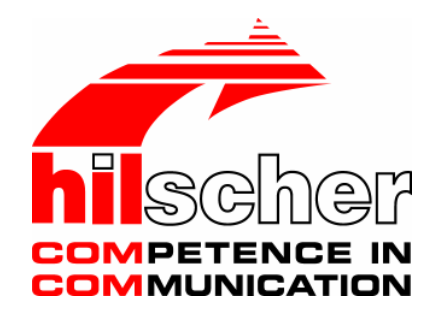

**Operating Instruction Manual** 

## **Generic DTM for PROFINET IO Devices**

# **Configuration of PROFINET IO Devices**

Language: English

# **Table of Contents**

| 1 | INTR                       | ODUCTIC        | DN                                              | 4  |  |
|---|----------------------------|----------------|-------------------------------------------------|----|--|
|   | 1.1                        | About th       | his Manual                                      | 4  |  |
|   |                            | 1.1.1          | Online Help                                     | 4  |  |
|   |                            | 1.1.2          | List of Revisions                               | 5  |  |
|   |                            | 1.1.3          | Conventions in this Manual                      | 6  |  |
|   | 1.2                        | Legal N        | lotes                                           | 7  |  |
|   |                            | 1.2.1          | Copyright                                       | 7  |  |
|   |                            | 1.2.2          | Important Notes                                 | 7  |  |
|   |                            | 1.2.3          | Exclusion of Liability                          | 8  |  |
|   |                            | 1.2.4          | Warranty                                        | 8  |  |
|   |                            | 1.2.5          | Export Regulations                              | 9  |  |
|   |                            | 1.2.6          | Registered Trademarks                           | 9  |  |
|   | 1.3                        | About G        | Generic PROFINET IO Device DTM                  | 10 |  |
|   |                            | 1.3.1          | Requirements                                    | 10 |  |
|   | 1.4                        | Dialog S       | Structure of the Generic PROFINET IO Device DTM | 11 |  |
|   |                            | 1.4.1          | General Device Information                      | 12 |  |
|   |                            | 1.4.2          | Navigation Area                                 | 12 |  |
|   |                            | 1.4.3          | Dialog Panes                                    | 13 |  |
|   |                            | 1.4.4          | Controls and Dialog Buttons                     | 14 |  |
|   |                            | 1.4.5          | Status Bar                                      | 17 |  |
| 2 | GET                        | FING STA       | RTED                                            | 19 |  |
|   | 2.1                        | Configu        | Iration Steps                                   | 19 |  |
|   |                            | 2.1.1          | Configuring Device Parameters                   | 20 |  |
| 3 | CON                        | FIGURAT        | ION                                             | 21 |  |
|   | 3.1 Overview Configuration |                |                                                 | 21 |  |
|   | 3.2                        | General        |                                                 |    |  |
|   | 3.3                        | Module         | S                                               | 23 |  |
|   |                            | 3.3.1          | Modules Table                                   | 24 |  |
|   |                            | 3.3.2          | Configure Modules                               | 25 |  |
|   |                            | 3.3.3          | Configuration Info                              | 28 |  |
|   |                            | 3.3.4          | Submodules Details                              | 29 |  |
| 4 | DESC                       |                | ۱                                               | 30 |  |
|   | 4.1                        | Overvie        | ew Description                                  |    |  |
|   | 4.2                        | 2 Device Info  |                                                 |    |  |
|   | 4.3                        | .3 Module Info |                                                 |    |  |
|   | 4.4                        | GSDML          | _ Viewer                                        | 33 |  |
| 5 | LIST                       | S              |                                                 | 34 |  |
|   |                            |                |                                                 |    |  |

| Gen | eric PRC | FINET IO-Device DTM                | Table of Contents • 3 |
|-----|----------|------------------------------------|-----------------------|
|     | 5.1      | List of Figures                    |                       |
|     | 5.2      | List of Tables                     | 35                    |
| 6   | GLOSS    | SARY                               | 36                    |
| 7   | APPEN    | IDIX                               |                       |
|     | 7.1      | User Rights<br>7.1.1 Configuration | 37<br>                |
|     | 7.2      | References                         |                       |
|     | 7.3      | Contacts                           |                       |

# 1 Introduction

## 1.1 About this Manual

This manual describes how to configure PROFINET IO Devices, which are described with GSDML files. These devices can be configured by use of the Generic PROFINET IO Device DTM within a FDT Framework.

### **Dialog Panes**

The table below gives an overview for the individual dialog panes descriptions:

| Section       | Subsection             | Page |
|---------------|------------------------|------|
| Configuration | Overview Configuration | 21   |
|               | General                | 22   |
|               | Modules                | 23   |
| Description   | Overview Description   | 30   |
|               | Device Info            | 31   |
|               | Module Info            | 32   |
|               | GSDML Viewer           | 33   |

Table 1: Descriptions Dialog Panes

### 1.1.1 Online Help

The Generic PROFINET IO Device DTM contains an integrated online help facility.

> To open the online help, click on the **Help** button or press the **F1** key.

### 1.1.2 List of Revisions

| Index | Date     | Version            | Component                              | Chapter                                                                    | Revisions                                                                                                    |
|-------|----------|--------------------|----------------------------------------|----------------------------------------------------------------------------|----------------------------------------------------------------------------------------------------|
| 1     | 07.03.06 | 0.9.1.1<br>1.0.0.0 | PNIOGenDevDTM.dll<br>PNIOGenDevGUI.ocx | all                                                                        | created                                                                                                    |
| 2     | 18.10.06 | 0.9.1.1<br>1.0.1.0 | PNIOGenDevDTM.dll<br>PNIOGenDevGUI.ocx | 1.2,<br>1.4,<br>1.6.1<br>1.6.3<br>3.1<br>3.2<br>3.3.4<br>4.1<br>6.1<br>6.2 | Section ,Conventions in this Manual' actualized,<br>Section ,Support' actualized,<br>Section ,General Device Information' actualized,<br>Section ,Dialog Panes' actualized,<br>Section ,Overview Configuration' actualized,<br>Section ,General' actualized,<br>Section ,Submodul Details' actualized,<br>Section ,Overview Descriptions' actualized,<br>Section ,User Rights' actualized,<br>Section ,Contacts' actualized |
| 3     | 02.04.08 | 1.0.0.2<br>1.0.1.2 | PNIOGenDevDTM.dll<br>PNIOGenDevGUI.ocx | All                                                                        | Manufacturer and product names generalized.                                                                                                    |
| 4     | 26.09.08 | 1.0.2.0<br>1.0.4.1 | PNIOGenDevDTM.dll<br>PNIOGenDevGUI.ocx | Alle<br>1<br>2<br>3<br>6.2                                                 | Manufacturer and product names generalized<br>(completed),<br>Chapter 'Introduction' revised,<br>Chapter 'Getting started' added,<br>Chapter 'Configuration' revised,<br>Section ,User Rights' revised,                                                                                                    |
| 5     | 02.10.08 | 1.0.2.0<br>1.0.4.1 | PNIOGenDevDTM.dll<br>PNIOGenDevGUI.ocx | 1.1.2                                                                      | Section ,List of Revisions' revised.                                                                                                    |

### 1.1.3 Conventions in this Manual

Operation instructions, a result of an operation step or notes are marked as follows:

#### **Operation Instructions:**

<instruction>

Or

- 1. <instruction>
- 2. <instruction>

#### **Results:**

Po <result>

#### Notes:

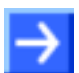

Note: <note>

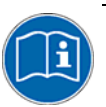

<note were to find further information>

### 1.2 Legal Notes

### 1.2.1 Copyright

© 2008 Hilscher Gesellschaft für Systemautomation mbH

All rights reserved.

The images, photographs and texts in the accompanying material (user manual, accompanying texts, documentation, etc.) are protected by German and international copyright law as well as international trade and protection provisions. You are not authorized to duplicate these in whole or in part using technical or mechanical methods (printing, photocopying or other methods), to manipulate or transfer using electronic systems without prior written consent. You are not permitted to make changes to copyright notices, markings, trademarks or ownership declarations. The included diagrams do not take the patent situation into account. The company names and product descriptions included in this document may be trademarks or brands of the respective owners and may be trademarked or patented. Any form of further use requires the explicit consent of the respective rights owner.

### 1.2.2 Important Notes

The user manual, accompanying texts and the documentation were created for the use of the products by qualified experts, however, errors cannot be ruled out. For this reason, no guarantee can be made and neither juristic responsibility for erroneous information nor any liability can be assumed. Descriptions, accompanying texts and documentation included in the user manual do not present a guarantee nor any information about proper use as stipulated in the contract or a warranted feature. It cannot be ruled out that the user manual, the accompanying texts and the documentation do not correspond exactly to the described features, standards or other data of the delivered product. No warranty or guarantee regarding the correctness or accuracy of the information is assumed.

We reserve the right to change our products and their specification as well as related user manuals, accompanying texts and documentation at all times and without advance notice, without obligation to report the change. Changes will be included in future manuals and do not constitute any obligations. There is no entitlement to revisions of delivered documents. The manual delivered with the product applies.

Hilscher Gesellschaft für Systemautomation mbH is not liable under any circumstances for direct, indirect, incidental or follow-on damage or loss of earnings resulting from the use of the information contained in this publication.

### **1.2.3 Exclusion of Liability**

The software was produced and tested with utmost care by Hilscher Gesellschaft für Systemautomation mbH and is made available as is. No warranty can be assumed for the performance and flawlessness of the software for all usage conditions and cases and for the results produced when utilized by the user. Liability for any damages that may result from the use of the hardware or software or related documents, is limited to cases of intent or grossly negligent violation of significant contractual obligations. Indemnity claims for the violation of significant contractual obligations are limited to damages that are foreseeable and typical for this type of contract.

It is strictly prohibited to use the software in the following areas:

- for military purposes or in weapon systems;
- for the design, construction, maintenance or operation of nuclear facilities;
- in air traffic control systems, air traffic or air traffic communication systems;
- in life support systems;
- in systems in which failures in the software could lead to personal injury or injuries leading to death.

We inform you that the software was not developed for use in dangerous environments requiring fail-proof control mechanisms. Use of the software in such an environment occurs at your own risk. No liability is assumed for damages or losses due to unauthorized use.

### 1.2.4 Warranty

Although the hardware and software was developed with utmost care and tested intensively, Hilscher Gesellschaft für Systemautomation mbH does not guarantee its suitability for any purpose not confirmed in writing. It cannot be guaranteed that the hardware and software will meet your requirements, that the use of the software operates without interruption and that the software is free of errors. No guarantee is made regarding infringements, violations of patents, rights of ownership or the freedom from interference by third parties. No additional guarantees or assurances are made regarding marketability, freedom of defect of title, integration or usability for certain purposes unless they are required in accordance with the law and cannot be limited. Warranty claims are limited to the right to claim rectification.

### 1.2.5 Export Regulations

The delivered product (including the technical data) is subject to export or import laws as well as the associated regulations of different counters, in particular those of Germany and the USA. The software may not be exported to countries where this is prohibited by the United States Export Administration Act and its additional provisions. You are obligated to comply with the regulations at your personal responsibility. We wish to inform you that you may require permission from state authorities to export, re-export or import the product.

### 1.2.6 Registered Trademarks

 $\mathsf{Windows}^{\texttt{®}}$  2000/Windows^{\texttt{®}} XP are registered trademarks of Microsoft Corporation.

All other mentioned trademarks are property of their respective legal owners.

### **1.3 About Generic PROFINET IO Device DTM**

You can use the Generic PROFINET IO Device DTM to configure PROFINET IO devices described with GSDML files within a FDT Framework.

### 1.3.1 Requirements

### **Requirements Generic PROFINET IO Device DTM**

Requirements for working with a Generic PROFINET IO Device DTM are:

- Installed FDT/DTM V 1.2 compliant frame application
- Installed PROFINET IO Controller DTM
- GSDML files of the devices to be configured
- The DTM must be loaded to the device catalog.

#### Loading GSDML files

To work with the Generic PROFINET IO Device DTM, the GSDML file of the device must be present in the GSDML folder in the installation directory of the DTM.

## **1.4 Dialog Structure of the Generic PROFINET IO Device DTM**

The graphical user interface of the DTM is composed of different areas and elements listed hereafter:

- 1. A header area containing the General Device Information,
- 2. The Navigation Area (area on the left side),
- 3. The **Dialog Pane** (main area on the right side),
- 4. The general buttons OK, Cancel, Apply, Help,
- 5. The **Status Line** containing information e. g. the online-state of the DTM.

|                        | General Device Information |  |  |  |  |  |
|------------------------|----------------------------|--|--|--|--|--|
| Navi<br>gation<br>Area | Dialog Pane                |  |  |  |  |  |
|                        | OK Cancel Apply Help       |  |  |  |  |  |
|                        | Status Line                |  |  |  |  |  |

Figure 1: Dialog Structure of Generic PROFINET IO Device DTM

### 1.4.1 General Device Information

| Parameter | Meaning                             |  |  |
|-----------|-------------------------------------|--|--|
| IO Device | Name of the device                  |  |  |
| Vendor    | Vendor name of the device           |  |  |
| Device ID | Identification number of the device |  |  |
| Vendor ID | Identification number of the vendor |  |  |

Table 2: General Device Information

### 1.4.2 Navigation Area

The **Navigation Area** at the left side of the dialog provides a tree structure to navigate through the panes of the DTM.

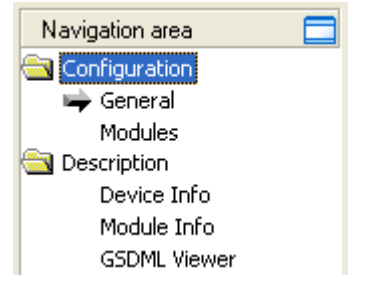

Figure 2: Navigation Area

To access a DTM pane select the respective item of the navigation tree structure.

The Navigation Area can be hidden or it can be displayed again.

| Control                | Meaning                                                                                     |  |  |
|------------------------|---------------------------------------------------------------------------------------------|--|--|
|                        | Window button to hide the navigation area, (at the right side of the navigation title bar). |  |  |
| 🔲 Show navigation area | Show navigation area button to open the navigation area,                                    |  |  |
|                        | (at the lower left corner of the dialog pane).                                              |  |  |

Table 3: Hide / display Navigation

## 1.4.3 Dialog Panes

At the dialog pane the **Settings** or **Description** panes are opened via the corresponding folder in the navigation area.

| Configuration | Configuration                                                                                                    |  |  |  |  |  |
|---------------|----------------------------------------------------------------------------------------------------|--|--|--|--|--|
| General       | On the pane <b>General</b> PROFINET IO device information is displayed. For further information, refer to section <i>General</i> on page 22.                                                          |  |  |  |  |  |
| Modules       | On the <b>Modules</b> pane modules, submodules and parameters can be selected or configured, which are read from the GSDML file. For further information, refer to section <i>Modules</i> on page 23. |  |  |  |  |  |
| Description   |                                                                                                    |  |  |  |  |  |
| Device        | The <b>Device Info</b> pane contains the manufacturer information about the device. For further information, refer to section <i>Device Info</i> on page 31.                                          |  |  |  |  |  |
| Module Info   | The <b>Module Info</b> pane shows information for the available modules of this device. For further information, refer to section <i>Module Info</i> on page 32.                                      |  |  |  |  |  |
| GSDML         | By use of the <b>GSDML-Viewer</b> a GSDML file can be viewed and searched through. For further information, refer to section <i>GSDML Viewer</i> on page 33.                                          |  |  |  |  |  |

Table 4: Overview Dialog Panes

### 1.4.4 Controls and Dialog Buttons

In this section, you will find general information on controls and buttons.

### 1.4.4.1 General Buttons

The table below explains the general buttons in the DTM user interface.

| Button | Meaning                                                                                                    |
|--------|----------------------------------------------------------------------------------------------------|
| ок     | To confirm your latest settings, click on the <b>OK</b> button. All changed values will be applied on the frame application database. <i>The dialog then closes.</i>       |
| Cancel | To cancel your latest changes, click on the <b>Cancel</b> button.                                                                                                    |
|        | Answer to the safety query <b>Configuration data has been changed. Do</b><br>you want to save the data? by Yes, No or Cancel.                                              |
|        | <b>Yes</b> : The changes are saved or the changed values are applied on the frame application database. <i>The dialog then closes.</i>                                     |
|        | <b>No</b> : The changes are <u>not</u> saved or the changed values are not applied on the frame application database.<br><i>The dialog then closes.</i>                    |
|        | Cancel: Back to the DTM.                                                                                                    |
| Apply  | To confirm your latest settings, click on the <b>Apply</b> button. All changed values will be applied on the frame application database. <i>The dialog remains opened.</i> |
| Help   | To open the DTM online help, click on the <b>Help</b> button.                                                                                                    |

Table 5: General Buttons

#### 1.4.4.2 Grid Control

Grid controls display table data. The data grid control enables control of multiple columns and rows of varying control types that may be used to capture and track incident properties.

#### Grid Control Types

| Туре                           | Meaning                                              |  |  |
|--------------------------------|------------------------------------------------------|--|--|
| Static                         | The grid data is static.                             |  |  |
| Edit                           | The grid data can be edited using built-in editors.  |  |  |
| IP                             | The grid data cell to enter IP address               |  |  |
| Close /Open (+/-)              | Grid data view can be opened/closed via (+/-).       |  |  |
| Drop Down                      | Grid cell contains drop down list.                   |  |  |
| Drop Down combo<br>(with Edit) | Grid cell contains drop down list with edit control. |  |  |

Table 6: Grid Control Types

### 1.4.4.3 Toggling Grid View

| Г |   | Slot | Subslot | Name         | Inherit                 | Updating Time [ms] | Watchdog Time [ |
|---|---|------|---------|--------------|-------------------------|--------------------|-----------------|
| Þ | ÷ | 0    |         | Device       | $\overline{\mathbf{v}}$ | 1                  | 3               |
|   | Ŧ | 1    |         | 4 Bit Input  | $\overline{\mathbf{A}}$ | 1                  | 3               |
| Ľ | ÷ | 2    |         | 4 Bit Output |                         | 1                  | 3               |

Figure 3: Grid Control (\* The Name of the device is displayed.)

- To open a subset in the grid control and to toggle the grid view, click on the + sign or press the space key.
- $\Rightarrow$  The grid view is toggled.

|   |   | Slot | Subslot | Name                | Inherit      | Updating Time [ms] | Watchdog Time [ |
|---|---|------|---------|---------------------|--------------|--------------------|-----------------|
|   | Ξ | 0    |         | Device <sup>*</sup> |              | 1                  | 3               |
|   |   | 0    | 1       | 0x00000000          | $\checkmark$ | 1                  | 3               |
|   | Ξ | 1    |         | 4 Bit Input         |              | 1                  | 3               |
|   |   | 1    | 1       | 0x00000002          | $\checkmark$ | 1                  | 3               |
| Þ | Ξ | 2    |         | 4 Bit Output        |              | 1                  | 3               |
|   |   | 2    | 1       | 0x00000101          | $\checkmark$ | 1                  | 3               |

Figure 4: Grid Control - opened Subset Grid Control (\* The Name of the device is displayed.)

#### 1.4.4.4 Drop-Down Combo Box

To select an entry from a drop-down combo box list, click on the respective field in the interactive table and select the required entry.

|   | Scan         | Port | Baudrate     |
|---|--------------|------|--------------|
| Þ | $\checkmark$ | COM1 | 9.6 kBit/s   |
| Γ |              |      | Auto-Detect  |
|   |              |      | 9.6 kBit/s   |
|   |              |      | 19.2 kBit/s  |
|   |              |      | 38.4 kBit/s  |
|   |              |      | 57.6 kBit/s  |
|   |              |      | 115.2 kBit/s |

Figure 5: Drop-down Combo Box

### 1.4.5 Status Bar

The **Status Bar** displays information about the current state of the DTM. The current activity e.g. download is signaled graphically via icons in the status bar.

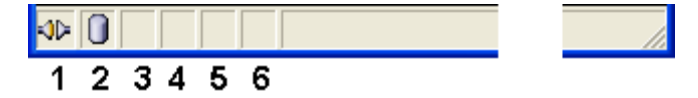

Figure 6: Status Bar – Status Fields 1 to 6

| Status<br>Field | Icon / Meaning       |                                                                                                    |  |  |
|-----------------|----------------------|----------------------------------------------------------------------------------------------------|--|--|
| 1               | DTM                  | Connection States                                                                                                    |  |  |
|                 |                      | <b>Connecting</b> : Icon going closed = Device is going online                                                                               |  |  |
|                 | -∲                   | <b>Connected</b> : Icon closed = Device is online                                                                                            |  |  |
|                 | ¢‡                   | <b>Disconnecting</b> : Icon going opened = Device is going offline                                                                           |  |  |
|                 |                      | <b>Disconnected</b> : Icon opened = Device is offline                                                                                        |  |  |
|                 | <b>\$</b> >          | <b>Disconnected – disturbed</b> : Icon with lightening = Device communication disturbed                                                      |  |  |
| 2               | 2 Data Source States |                                                                                                    |  |  |
|                 |                      | <b>Data set</b> : The displayed data are read out from the instance data set (database).                                                     |  |  |
|                 | P                    | <b>Data set locked</b> : The displayed data are read out from the instance data set (database). Database is locked with password.            |  |  |
|                 |                      | Device: The displayed data are read out from the device.                                                                                     |  |  |
|                 | <u>Re</u>            | <b>Device locked</b> : The displayed data are read out from the device.<br>Device is locked with password.                                   |  |  |
| 3               | States               | s of the instance Date Set                                                                                                    |  |  |
|                 | -                    | All data loaded                                                                                                    |  |  |
|                 | 1                    | Valid Modified: Parameter is changed (not equal to data source).                                                                             |  |  |
|                 | !                    | Invalid Modified: Invalid value (e. g. not plausible).                                                                                       |  |  |
|                 | -                    | <b>Initial data set</b> : Parameter value is equal to data source value (data base or field device).                                         |  |  |
| 4               | Chan                 | ges directly made on the Device                                                                                                    |  |  |
|                 |                      | Changes have only an impact on the device and not on the instance data set. Instance data set and the device may not be consistent any more. |  |  |
|                 | 8                    | Load/configure diagnosis parameters: Diagnosis is activated.                                                                                 |  |  |
| 5               | Direc                | t Mode active                                                                                                    |  |  |
|                 | <b>B1</b>            | Direct Mode active                                                                                                    |  |  |

More see next page

| Status<br>Field           | lcon /   | Meaning                                                                                                    |
|---------------------------|----------|----------------------------------------------------------------------------------------------------|
| 6 Device Diagnosis Status |          | e Diagnosis Status                                                                                                    |
|                           | 8        | <b>Device Failure</b> : Incorrect communication due to malfunction in the field device or its peripherals.                                                                                                    |
|                           | <b>E</b> | <b>Maintenance required</b> : Although the communication is error-free, the wear reserve is nearly exhausted or a function will soon be restricted due to operational conditions.                                        |
|                           | Â        | <b>Off-specification</b> : The device is operating outside its specified range or internal diagnosis indicates deviations from measured or set values due to internal problems in the device or process characteristics. |
|                           |          | Device OK: Communication is error-free.                                                                                                    |
|                           | V        | <b>Functional Check</b> : Communication temporarily incorrect (e.g. frozen) due to on-going work on the device.                                                                                                    |
|                           |          | Diagnosis deactivated                                                                                                    |

Table 7: Status Bar Icons [1]

# 2 Getting Started

# 2.1 Configuration Steps

The following table describes the steps to configure a device with the Generic PROFINET IO Device DTM as it is typical for many cases. At this time it is presupposed that the PROFINET IO Controller DTM installation was already done.

| # | Step                                               | Short Description                                                                                                    | For detailed information see section                           | Page     |
|---|----------------------------------------------------|----------------------------------------------------------------------------------------------------|----------------------------------------------------------------|----------|
| 1 | Add PROFINET IO<br>Device in the Device<br>Catalog | Add the Device in the Device Catalog by importing<br>the device description file to the Device Catalog.<br>Depending of the FDT Container.<br>For netDevice:<br>- Network > Import Device Descriptions.                                                                                                    | (See User Manual netDevice<br>and netProject)                  | -        |
| 2 | Load device catalog                                | Depending of the FDT Container:<br>For netDevice:<br>- select <b>Network &gt; Device Catalog</b> ,<br>- select button <b>Reload Catalog</b> .                                                                                                    | (See User Manual netDevice<br>and netProject)                  | -        |
| 3 | Create new project /<br>Open existing project      | Depending of the frame application.<br>For the configuration software:<br>- select <b>File &gt; New</b> or <b>File &gt; Open</b> .                                                                                                    | (See User Manual of the<br>Frame Application)                  | -        |
| 4 | Insert Controller or<br>Device into configuration  | Depending of the FDT Container:<br>For netDevice:<br>- in the Device Catalog click to the Controller,<br>- and insert the device via drag and drop<br>to the line in the network view,<br>- in the Device Catalog click to the Device,<br>- and insert the device via drag and drop<br>to the Controller bus line in the network view.                                               | -                                                              | -        |
| 5 | Configure Device                                   | Configure the Device.<br>- Double click to the device symbol of the Device.<br>- The Generic Device DTM configuration dialog is<br>displayed.<br>In the Generic Device DTM configuration dialog:<br>- select <b>Configuration &gt; Modules</b> ,<br>- configure the PROFINET IO device modules.<br>- close the Generic Device DTM configuration<br>dialog via the button <b>OK</b> . | Configuring Device<br>Parameters<br>Modules                    | 20<br>23 |
| 6 | Configuration Steps<br>Controller device           | Configure the Controller device via PROFINET IO-<br>Controller DTM.<br>Important: Enter the name of station and the IP<br>settings of the PROFINET IO Device station.                                                                                                    | (See User Manual DTM for<br>PROFINET IO-Controller<br>devices) | -        |
| 7 | Save project                                       | Depending of the frame application.<br>For the configuration software:<br>- select <b>File &gt; Save</b> .                                                                                                    | (See User Manual of the Frame Application)                     | -        |

Table 8: Getting Started - Configuration Steps

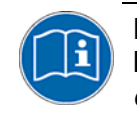

For information to further steps as **Download Configuration** or **Diagnosis**, refer to the user manual *DTM for PROFINET IO-Controller devices*.

### 2.1.1 Configuring Device Parameters

The following steps are needed to configure the device parameters using the Generic PROFINET IO Device DTM:

- 1. In the PROFINET IO-Controller DTM enter the name of station and the IP settings of the PROFINET IO Device station.
- 2. Configure the modules of the PROFINET IO device.

Therefore you can add either modules or submodules to the configuration or you can change modules. Furthermore you can assign or change slot numbers.

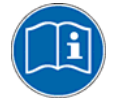

For more information refer to the user manual *DTM for PROFINET IO-Controller devices* or to section *Modules* on page 23.

# 3 Configuration

# 3.1 Overview Configuration

### **Configuration Dialog Panes**

The table below gives an overview for the Configuration dialog panes descriptions:

| Section | Page |
|---------|------|
| General | 22   |
| Modules | 23   |

Table 9: Descriptions of the Configuration Dialog Panes

| Navigation area |  |
|-----------------|--|
| 🔄 Configuration |  |
| 🖙 General       |  |
| Modules         |  |

Figure 7: Navigation Area - Configuration

### 3.2 General

The **General** dialog pane shows the **Name of Station** of the PROFINET IO device and its IP settings. These values are set in the PROFINET IO Controller.

To access to the General dialog pane:

> Select **Configuration > General** in the navigation area.

| Name of station:   [Networkname of the PROFINET IO device station]     Description:   [Symbolic Name of the PROFINET IO device station] |                                                                                                    |  |  |            |
|----------------------------------------------------------------------------------------------------|----------------------------------------------------------------------------------------------------|--|--|------------|
|                                                                                                    |                                                                                                    |  |  | P settings |
| 192.168.0.2                                                                                                    |                                                                                                    |  |  |            |
| 255.255.255.0                                                                                                    | Note: These values are set by<br>the controller of the network!                                                  |  |  |            |
| 192.168.0.10                                                                                                    |                                                                                                    |  |  |            |
|                                                                                                    | Gr<br>[Networkname of the PROFINE<br>[Symbolic Name of the PROFI<br>192.168.0.2<br>255.255.255.0<br>192.168.0.10 |  |  |            |

Figure 8: Configuration > General

| Parameter          | Meaning                                                                                                    |  |  |  |
|--------------------|----------------------------------------------------------------------------------------------------|--|--|--|
| Name of            | Network name of the PROFINET IO device station. (1 - 240 characters).                                                                                                    |  |  |  |
| Station            | The name of station is set in the PROFINET IO Controller DTM. Here it is only displayed.<br>The PROFINET IO Controller uses the name of station to identify the PROFINET IO<br>Device via the PROFINET network and to build up communication. |  |  |  |
|                    | The name of station displayed here must match with the name of station set in the PROFINET IO Device.                                                                                                    |  |  |  |
|                    | The name of station must be explicit in the PROFINET network.                                                                                                    |  |  |  |
| Description        | Symbolic Name of the PROFINET IO Device station.                                                                                                    |  |  |  |
| IP Settings of the | PROFINET IO Device station                                                                                                    |  |  |  |
| IP Address         | The IP address of the PROFINET IO Device station is set in the PROFINET IO Controller DTM. Here it is only displayed.                                                                                                    |  |  |  |
|                    | The PROFINET IO Controller device transmits the IP address of the PROFINET IO Device during startup via the PROFINET network to the PROFINET IO Device and thereby configures the PROFINET IO Device.                                         |  |  |  |
| Network Mask       | The Network mask of the PROFINET IO Device station is set in the PROFINET IO Controller DTM. Here it is only displayed.                                                                                                    |  |  |  |
|                    | The PROFINET IO Controller device transmits the Network mask of the PROFINET IO Device during startup via the PROFINET network to the PROFINET IO Device and thereby configures the PROFINET IO Device.                                       |  |  |  |
| Gateway<br>Address | The Gateway address of the PROFINET IO Device station is set in the PROFINET IO Controller DTM. Here it is only displayed.                                                                                                    |  |  |  |
|                    | The PROFINET IO Controller device transmits the Gateway address of the PROFINET IO Device during startup via the PROFINET network to the PROFINET IO Device and thereby configures the PROFINET IO Device.                                    |  |  |  |

Table 10: General Pane Parameters

### 3.3 Modules

On the **Modules** pane the configured modules of a PROFINET IO device are displayed. To configure the modules:

> Select **Configuration > Modules** in the navigation area.

|     | Modules                         |        |            |      |                      |              |                        |         |        |
|-----|---------------------------------|--------|------------|------|----------------------|--------------|------------------------|---------|--------|
| П   | S                               | lot    | Sub Slot   | !    |                      |              | Module                 |         |        |
| E   | 3                               | 0      |            | 푸    | Device               |              |                        |         |        |
|     |                                 |        | 1          | 푸    | 0x00000000           |              |                        |         |        |
| E   | 3                               | 1      |            |      | 1 Byte Input         |              |                        |         |        |
| Þ   |                                 |        | 1          | 푸    | 0x00000003           |              |                        |         |        |
|     | 3                               | 2      |            |      | 1 Byte Input         |              |                        |         |        |
|     |                                 |        | 1          | 푸    | 0x00000003           |              |                        |         |        |
|     |                                 |        |            |      |                      |              |                        |         |        |
|     | Add Module Add Sybmodule Remove |        |            |      |                      |              |                        |         |        |
| U   | Use of slots: 3/5               |        |            |      |                      |              |                        |         |        |
| SI  | tate of                         | data   | length: In | nut  | 2/3584 Octets, Outri | ut 0/3584 O( | tets, In-Output 2/7168 | Octets  |        |
|     |                                 | 0000   | iongen in  | pa   | 270001 000003, 0000  |              |                        | 00000   |        |
|     |                                 |        |            |      |                      |              |                        |         |        |
| Sub | modul                           | e deta | alls       |      |                      |              |                        |         |        |
| D   | ata <u>s</u> et                 | :      | I/O data   |      | •                    |              | Dis <u>p</u> lay mode: | Decimal | -      |
| Г   | Di                              | rectio | n Cor      | nsis | tence Data I         | type         | Text ID                |         | Length |
| •   | INPU                            | Т      |            |      | unsigned8            |              | Inputs                 |         | 1      |
|     |                                 |        |            |      |                      |              |                        |         |        |

Figure 9: Configuration > Modules Pane (\* The Name of the device is displayed.)

### 3.3.1 Modules Table

The modules table allows to configure the modules of a PROFINET IO device. I. e., modules or submodules can be added, changed or removed.

|   |                    | Slot | Sub Slot | ļ | Module                       |
|---|--------------------|------|----------|---|------------------------------|
|   |                    | 0    |          | 푸 | Device                       |
|   |                    |      | 1        | 푸 | 0x0000000                    |
|   | Ξ                  | 1    |          |   | 1 Byte Input                 |
|   |                    |      | 1        | 푸 | 0x0000003                    |
| Þ |                    | 2    |          |   | 1 Byte Input                 |
|   |                    |      | 1        | 푸 | 0x0000003                    |
| Γ |                    |      |          |   |                              |
|   |                    |      |          |   |                              |
|   | <u>A</u> dd Module |      |          |   | Add Sybmodule <u>R</u> emove |

Figure 10: Configuration > Modules Table (\* The Name of the device is displayed.)

| Parameter                    | Meaning                                                                                                    |  |  |  |  |  |
|------------------------------|----------------------------------------------------------------------------------------------------|--|--|--|--|--|
| Slot                         | Shows the current <b>Slot</b> number assigned to a module. When clicking the slot field, the automatically updated drop-down-list of the free and allowed <b>Slot</b> numbers is displayed.         |  |  |  |  |  |
|                              | By changing the slot number, the sequence of the modules can be changed.                                                                                                    |  |  |  |  |  |
| Sub Slot                     | Shows the current <b>Sub Slot</b> assigned to a submodule. When clicking the sub slot field, the automatically updated drop-down-list of the free and allowed <b>Sub Slot</b> numbers is displayed. |  |  |  |  |  |
|                              | By changing the slot number, the sequence of the modules can be changed.                                                                                                    |  |  |  |  |  |
| !                            | Slot icon tag: indicates the usage of the (sub-)module.                                                                                                    |  |  |  |  |  |
|                              | Figure 1     Slot number, subslot number and module name are not changeable.                                                                                                    |  |  |  |  |  |
|                              | no icon: Slot number, subslot number and module name are changeable.                                                                                                    |  |  |  |  |  |
| Module                       | Module name as defined in the GSDML file.                                                                                                    |  |  |  |  |  |
| 'Add Module'<br>Button       | Use the <b>Add Module</b> button to add a module to the device configuration below the current line .                                                                                               |  |  |  |  |  |
| 'Add<br>Submodule'<br>Button | Use the <b>Add Submodule</b> button to add a submodule to the selected module of the device configuration below the current line <b>D</b> .                                                         |  |  |  |  |  |
| 'Remove'<br>Button           | Use the <b>Remove</b> button to remove the selected (sub-)module from the configuration below the current line .                                                                                    |  |  |  |  |  |
| Þ                            | The arrow symbol shows the current line in the table. This line is the reference for the buttons <b>Add Module</b> , <b>Add Submodule</b> and <b>Remove</b> .                                       |  |  |  |  |  |

Table 11: Modules Pane Parameters

### 3.3.2 Configure Modules

To configure the modules of a PROFINET IO device, first consider the following description on how to proceed:

**Note:** For devices with GSDML XML schema version = 1.0, every module has one submodule assigned. No additional submodules can be added, and the assigned submodule can not be removed. For devices with GSDML XML version = 2.0, you can configure the submodules, and these submodules can be added or removed from the corresponding module.

Modules description in GSDML file differentiates between *fixed in slot, used in slot* and *allowed in slot* modules. *Fixed in slot* and *used in slot* modules are automatically configured, *allowed in slot* modules can be configured.

### 3.3.2.1 1. Adding Modules or Submodules to the Configuration

To add additional available modules or submodules:

- 1. Select the line to insert a module or submodule.
- 2. Click the Add Module or Add Submodule button.
- Starting from the selected line, additional modules or submodules are added at the next free slot or sub slot.
- 3. Click the **Apply** or **OK** button to confirm your changes, or cancel to skip.

#### 3.3.2.2 2. Changing Modules Configuration / remove Module

If you want to change the configuration, follow these steps.

- 1. Select the line of the module or submodule.
- 2. Open the modules' drop-down list.
- ⇒ The modules' drop-down list shows all available modules or submodules for the respective slot.

|   | Slot | Sub Slot | ! | Module                            |   |
|---|------|----------|---|-----------------------------------|---|
|   | 0    |          | 平 | Device                            |   |
|   |      | 1        | 푸 | 0x0000000                         |   |
| Ð | 1    |          | 1 | 4 Bytes Input                     | - |
|   | 2    |          |   | 4 Bytes Input<br>4 Bytes Output   | ^ |
|   |      | 1        | 푸 | 8 Bytes Input                     |   |
|   |      |          |   | 8 Bytes Output                    |   |
|   |      |          |   | 12 Bytes Input<br>12 Bytes Output | ~ |

Figure 11: Changing Modules using Drop-Down Control (\* The Name of the device is displayed.)

**Note:** If no appropriate and allowed modules or submodules are displayed in the modules' drop-down list of a slot, then only to the following next free slot modules or submodules can be added .

- 3. Select the next available and allowed module or submodule.
- 4. Click on the **Apply** or **OK** button to confirm your changes, or cancel to skip.

To remove modules or submodules:

Use the Remove button or **DELETE** key to remove the selected module or submodule from the configuration.

Fixed in slot modules can not be removed.

#### 3.3.2.3 3. Changing Slots

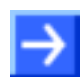

**Note:** Slot or sub slot numbers for **F** *fixed in slot* modules or submodules can not be changed.

To change the **Slot** or **SubSlot** numbers of a configured module or submodule:

- 1. Select the cell of the available slot/sub slot to be changed.
- ✤ The drop-down list shows all free and allowed slots or sub slots of the module or submodule.

|   |   | Slot                   | Sub Slot                                                                 | ļ                                                                                                    |                                                        | Module                                                                                                    |
|---|---|------------------------|--------------------------------------------------------------------------|----------------------------------------------------------------------------------------------------|--------------------------------------------------------|----------------------------------------------------------------------------------------------------|
| Ξ |   | 0                      |                                                                          | 푸                                                                                                    | Device <sup>*</sup>                                    |                                                                                                    |
|   |   |                        | 1                                                                        | 푸                                                                                                    | 0x0000000                                              |                                                                                                    |
| Ξ | 1 | -                      |                                                                          |                                                                                                    | 1 Byte Input                                           |                                                                                                    |
|   | 1 |                        | 1                                                                        | 푸                                                                                                    | 0x00000003                                             |                                                                                                    |
| Ξ | 2 |                        |                                                                          |                                                                                                    | 1 Byte Input                                           |                                                                                                    |
|   | 4 |                        | 1                                                                        | 푸                                                                                                    | 0x0000003                                              |                                                                                                    |
|   |   | □ 1<br>□ 1<br>□ 2<br>4 | Slot<br>1<br>2<br>4<br>Slot<br>0<br>0<br>0<br>0<br>0<br>0<br>0<br>0<br>0 | Slot Sub Slot<br>□ 0<br>1 1<br>2<br>4<br>Sub Slot<br>1<br>1<br>1<br>1<br>1<br>1<br>1<br>1<br>1<br>1<br>1<br>1<br>1 | Slot Sub Slot !<br>□ 0 平<br>□ 1 ▼<br>1 ▼<br>2 ↓<br>4 ↓ | Slot Sub Slot !   □ 0 平 Device   1 ▼ 0x00000000   1 ▼ 0x00000000   1 ✓ 1 Byte Input   2 ✓ 1 Byte Input   4 1 ₹ 0x00000003 |

Figure 12: Assigning (Sub) Slots to Modules using Drop-Down Control (\* The Name of the device is displayed.)

- 2. Select the desired slot/sub slot number.
- 3. Click on the **Apply** or **OK** button to confirm your changes, or cancel to skip.

### 3.3.3 Configuration Info

Use of slots: 3/245

State of data length: Input 4/5760 Octets, Output 4/5760 Octets, In-Output 8/11520 Octets

Figure 13: Configuration > Modules - Configuration Info

The configuration is validated regarding the maximum number of input/output bytes and modules.

| Parameter             | Meaning                                                                                     |
|-----------------------|---------------------------------------------------------------------------------------------|
| Use of slots:         | Number of configured modules / max. allowed modules.                                        |
| State of date length: | Indicates state of data.                                                                    |
|                       | Input: Current number of input data / max. allowed number of input data.                    |
|                       | Output: Current number of output data / max. allowed number of output data.                 |
|                       | In-/Output: Current number of input/output data / max. allowed number of input/output data. |

Table 12: Modules Pane Parameters - Configuration Info

### 3.3.4 Submodules Details

The **Submodule details** configuration area displays the details of the current selected module.

| Submodule details - |             |             |                        |        |            |
|---------------------|-------------|-------------|------------------------|--------|------------|
| Dataset: I/O        | data 💌      | ·           | Dis <u>p</u> lay mode: | Decima | I <b>▼</b> |
| Direction           | Consistence | Data type   | Text ID                |        | Length     |
| NPUT                |             | OctetString | Inputs                 |        | 4          |
|                     |             |             |                        |        |            |

Figure 14: Configuration > Modules - Submodules Details > Dataset: I/O data

| Submodule details |           |   |                        |           |             |  |
|-------------------|-----------|---|------------------------|-----------|-------------|--|
| Data <u>s</u> et: | Parameter | - | Dis <u>p</u> lay mode: | Hexad     | decimal 🗾 💌 |  |
|                   | Name      |   | Value                  | Data type | Data range  |  |

Figure 15: Configuration > Modules - Submodules Details > Dataset: Parameter

| Parameter       | Meaning                                                                                                    |
|-----------------|----------------------------------------------------------------------------------------------------|
| Dataset         | Displayed dataset: I/O data or Parameter                                                                              |
| Display mode    | Under <b>Display Mode</b> the display mode of the module configuration data is predefined decimally or hex decimally. |
| Dataset: I/O da | ata                                                                                                    |
| Direction       | Input/output direction of the PROFINET IO-Data                                                                        |
| Consistence     | Specifies the input characteristics of a submodule.                                                                   |
|                 | By default the data are transmitted coherently. [2]                                                                   |
| Data type       | Defines the data type of the data signal. [2]                                                                         |
| Text ID         | Text ID of the submodule from the GSDML file.                                                                         |
| Length          | Length of IO-Data.                                                                                                    |
| Dataset: Parar  | neter                                                                                                    |
| Name            | Defines the name of the parameter.                                                                                    |
| Value           | Indicates the value of the parameter.                                                                                 |
| Datatype        | Defines the data type of the parameter.                                                                               |
| Data range      | Defines the range of the parameter value.                                                                             |

Table 13: Modules Pane Parameters - Submodules Details

# **4** Description

## 4.1 **Overview Description**

### **Description Dialog Panes**

The table below gives an overview for the individual **Description** dialog panes descriptions:

| Subsection   | Page |
|--------------|------|
| Device Info  | 31   |
| Module Info  | 32   |
| GSDML Viewer | 33   |

Table 14:Descriptions of the Description Panes

| Navigation area 📃 |
|-------------------|
| Configuration     |
| Cescription       |
| 🖙 Device Info     |
| Module Info       |
| GSDML Viewer      |

Figure 16: Navigation Area - Description

## 4.2 Device Info

The **Device Info** pane displays manufacturer information about the device, which is defined in the GSDML file.

| Name                           | Value                                                                                                    |
|--------------------------------|----------------------------------------------------------------------------------------------------|
| Main family                    | Attribute of the GSDML family element. It contains the assignment of the device to a function class.                                                                                                    |
|                                | One of the following values are allowed: General Drives, Switching devices, I/O, Valves, Controllers, HMI, Encoders, NC/RC, Gateway, Programmable Logic Controllers, Ident systems, PROFIBUS PA Profile, Network Components Sensors.                                                                                                    |
| Product family                 | Attribute of the GSDML family element. It contains the vendor specific assignment of the device to a product family. In addition to the main family a device can be assigned to a vendor specific product family.                                                                                                    |
| DAP vendor name                | Attribute of the GSDML ModuleInfo/VendorName element. The VendorName element contains the name of the device vendor.                                                                                                    |
|                                | The device access point (DAP) is a module of the GSDML to describe the device parameters device specific. The device access point object contains most of the device related keywords.                                                                                                    |
| DAP hardware<br>release        | Attribute of the GSDML ModuleInfo/HardwareRelease element.<br>The HardwareRelease element contains the hardware release of<br>the DAP.                                                                                                    |
| DAP software<br>release        | Attribute of the GSDML ModuleInfo/SoftwareRelease element.<br>element The SoftwareRelease element contains the software<br>release of the DAP.                                                                                                    |
| Extended address<br>assignment | Attribute of the GSDML DeviceAccessPointItem element. It<br>depends from the protocol for the assignment of the IP addresses<br>supported by the DAP.<br>Default: "false", for the Discovery and Configuration (DCP),<br>"true" for the Dynamic Host Configuration Protocol (DHCP)                                                                                                    |
| Physical slots                 | Attribute of the GSDML DeviceAccessPointItem element. This list describes which slots are supported by the DAP. The Slot number of the DAP itself shall be part of the list.                                                                                                    |
| Max. IO data length            | Attribute of the GSDML DeviceAccessPointItem IOConfigData<br>element. It contains the maximum length of the output and input<br>data in octets. MaxDataLength shall not be less than the highest<br>value of MaxInputLength or MaxOutputLength. It shall not be<br>greater than the sum of MaxInputLength and MaxOutputLength. If<br>this keyword is not provided, the maximum length is the sum of<br>MaxInputLength and MaxOutputLength. |
| Max. input data<br>length      | Attribute of the GSDML DeviceAccessPointItem IOConfigData<br>element. It contains the maximum length of the data in octets which<br>can be transferred from the IO Device to the IO Controller. This<br>length is defined by the sum of the input data of all used<br>submodules, the corresponding IO producer status and the IO<br>consumer status of the used output submodules.                                                        |
| Max. output data<br>length     | Attribute of the GSDML DeviceAccessPointItem IOConfigData<br>element. It contains the maximum length of the data in octets which<br>can be transferred from the IO Controller to the IO Device. This<br>length is defined by the sum of the output data of all used<br>submodules, the corresponding IO producer status and the IO<br>consumer status of the used input submodules.                                                        |
| Info text                      | GSDML ModuleInfo/InfoText element. This element contains human readable additional text information about the device.                                                                                                    |

Table 15: Device Info

### 4.3 Module Info

On the **Module Info** pane the **Select module** drop-down list displays all available modules described in the GSDML file.

In the table below the corresponding information for the current selection (Vendor ID, Main family, ...) is displayed.

| Control            | Meaning                                                                                                    |
|--------------------|----------------------------------------------------------------------------------------------------|
| Select module      | Drop-down list, displays all available modules described in the GSDML file. In the table below the corresponding information for the current selection is displayed.                                                                 |
| Name               | Value                                                                                                    |
| Vendor ID          | Identification number of the vendor.                                                                                                    |
| Main family        | Attribute of the GSDML family element. It contains the assignment of the device to a function class.                                                                                                    |
|                    | One of the following values are allowed: General Drives, Switching devices, I/O, Valves, Controllers, HMI, Encoders, NC/RC, Gateway, Programmable Logic Controllers, Ident systems, PROFIBUS PA Profile, Network Components Sensors. |
| Product family     | Attribute of the GSDML family element. It contains the vendor specific assignment of the device to a product family. In addition to the main family a device can be assigned to a vendor specific product family.                    |
| Modules identifier | Identification number of the module.                                                                                                    |
| Order number       | GSDML ModuleInfo/OrderNumber element. It contains the order number of a module.                                                                                                    |
| Hardware release   | GSDML ModuleInfo/HardwareRelease element. It contains the hardware release of a module.                                                                                                    |
| Software release   | GSDML ModuleInfo/SoftwareRelease element. It contains the software release of a module.                                                                                                    |
| Info text          | GSDML ModuleInfo/InfoText element. This element contains human readable additional text information about the module.                                                                                                    |

Table 16: Module Information

### 4.4 **GSDML** Viewer

The **GSDML Viewer** displays the content of the GSDML file of the device in HTML style in a text view.

Under **Filename** the absolute file directory path and the file name of the displayed GSDML file is displayed. **Find what** offers a search feature to search for text contents within the text of the GSDML file.

In the GSDML Viewer window the entries show the GSDML file in text format.

| Parameter        | Meaning                                                                       |
|------------------|-------------------------------------------------------------------------------|
| Fllename         | File directory path and the file name of the displayed GSDML file.            |
| Find what        | Search feature to search for text contents within the text of the GSDML file. |
| Match case       | Search option                                                                 |
| Match whole word | Search option                                                                 |

Table 17: Device Description – GSDML Viewer

# 5 Lists

# 5.1 List of Figures

| Figure 1: Dialog Structure of Generic PROFINET IO Device DTM                                     | 11 |
|--------------------------------------------------------------------------------------------------|----|
| Figure 2: Navigation Area                                                                        | 12 |
| Figure 3: Grid Control (* The Name of the device is displayed.)                                  | 15 |
| Figure 4: Grid Control - opened Subset Grid Control (* The Name of the device is displayed.)     | 15 |
| Figure 5: Drop-down Combo Box                                                                    | 16 |
| Figure 6: Status Bar – Status Fields 1 to 6                                                      | 17 |
| Figure 7: Navigation Area - Configuration                                                        | 21 |
| Figure 8: Configuration > General                                                                | 22 |
| Figure 9: Configuration > Modules Pane (* The Name of the device is displayed.)                  | 23 |
| Figure 10: Configuration > Modules Table (* The Name of the device is displayed.)                | 24 |
| Figure 11: Changing Modules using Drop-Down Control (* The Name of the device is displayed.)     | 26 |
| Figure 12: Assigning (Sub) Slots to Modules using Drop-Down Control (* The Name of the device is |    |
| displayed.)                                                                                      | 27 |
| Figure 13: Configuration > Modules - Configuration Info                                          | 28 |
| Figure 14: Configuration > Modules - Submodules Details > Dataset: I/O data                      | 29 |
| Figure 15: Configuration > Modules - Submodules Details > Dataset: Parameter                     | 29 |
| Figure 16: Navigation Area - Description                                                         | 30 |

# 5.2 List of Tables

| Table 1: Descriptions Dialog Panes                                 | 4  |
|--------------------------------------------------------------------|----|
| Table 2: General Device Information                                | 12 |
| Table 3: Hide / display Navigation                                 | 12 |
| Table 4: Overview Dialog Panes                                     | 13 |
| Table 5: General Buttons                                           | 14 |
| Table 6: Grid Control Types                                        | 15 |
| Table 7: Status Bar Icons [1]                                      | 18 |
| Table 8: Getting Started - Configuration Steps                     | 19 |
| Table 9: Descriptions of the Configuration Dialog Panes            | 21 |
| Table 10: General Pane Parameters                                  | 22 |
| Table 11: Modules Pane Parameters                                  | 24 |
| Table 12: Modules Pane Parameters - Configuration Info             | 28 |
| Table 13: Modules Pane Parameters - Submodules Details             | 29 |
| Table 14:Descriptions of the Description Panes                     | 30 |
| Table 15: Device Info                                              | 31 |
| Table 16: Module Information                                       | 32 |
| Table 17: Device Description – GSDML Viewer                        | 33 |
| Table 18: Configuration (D = Displaying, X = Editing, Configuring) | 37 |

# 6 Glossary

| DCP                       |                                                                                                    |  |  |  |  |  |
|---------------------------|----------------------------------------------------------------------------------------------------|--|--|--|--|--|
|                           | Discovery and Configuration Protocol.                                                                                                    |  |  |  |  |  |
| DNS                       |                                                                                                    |  |  |  |  |  |
|                           | Domain Name Service.                                                                                                    |  |  |  |  |  |
| DTM                       |                                                                                                    |  |  |  |  |  |
|                           | Device Type Manager.                                                                                                    |  |  |  |  |  |
|                           | The Device Type Manager (DTM) is a software module with graphical user interface for the configuration or for diagnosis of device.                                                                                                    |  |  |  |  |  |
| FDT                       |                                                                                                    |  |  |  |  |  |
|                           | Field Device Tool                                                                                                    |  |  |  |  |  |
|                           | FDT specifies an interface, in order to be able to use DTM (Device Type Manager) in different applications of different manufacturers.                                                                                                    |  |  |  |  |  |
| GSDML                     |                                                                                                    |  |  |  |  |  |
|                           | GSDML = General Station Description Markup Language.                                                                                                    |  |  |  |  |  |
| Module                    |                                                                                                    |  |  |  |  |  |
|                           | Hardware or logical component of a physical device.                                                                                                    |  |  |  |  |  |
| Name of Station           |                                                                                                    |  |  |  |  |  |
|                           | The <b>Name of Station</b> is defined by the DNS compatible device name in the GSDML file. It can be modified according to the DNS name specification. If the PROFINET IO device does use the name baptism the <b>Name of Station</b> is set by the PROFINET IO device. |  |  |  |  |  |
| PROFINET IO-Controller    |                                                                                                    |  |  |  |  |  |
|                           | A PROFINET control unit responsible for the defined run-up of an I/O subsystem and the cyclic or acyclic data exchange.                                                                                                    |  |  |  |  |  |
| <b>PROFINET IO Device</b> |                                                                                                    |  |  |  |  |  |
|                           | A PROFINET field device that cyclically receives output data from its IO-<br>Controller and responds with its input data.                                                                                                    |  |  |  |  |  |
| Slot                      |                                                                                                    |  |  |  |  |  |
|                           | Address of a structural unit within a PROFINET IO device.                                                                                                    |  |  |  |  |  |
| Subslot                   |                                                                                                    |  |  |  |  |  |
|                           | Subslot address of a structural unit within a slot.                                                                                                    |  |  |  |  |  |
| Submodule                 |                                                                                                    |  |  |  |  |  |
|                           | Hardware or logical component of a module.                                                                                                    |  |  |  |  |  |

# 7 Appendix

## 7.1 User Rights

User-rights are set within the FDT-container. Depending on the level the configuration is accessible by the user or read-only.

To access the **Configuration** and **Description** panes of the Generic PROFINET IO Device DTM you do not need special user rights.

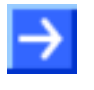

**Note:** To edit, set or configure the parameters of the **Configuration** panes, you need user rights for *Maintenance*, for *Planning Engineer* or for *Administrator*.

The following tables give an overview of the user right groups and which user rights you need to configure the single parameters.

### 7.1.1 Configuration

|         | Observer | Operator | Maintenance | Planning<br>Engineer | Adminis-<br>trator |
|---------|----------|----------|-------------|----------------------|--------------------|
| General | D        | D        | Х           | Х                    | Х                  |
| Modules | D        | D        | Х           | Х                    | Х                  |

Table 18: Configuration (D = Displaying, X = Editing, Configuring)

## 7.2 References

- [1] Device Type Manager (DTM) Style Guide, Version 1.0 ; FDT-JIG Order No. <0001-0008-000>
- [2] GSDML Specification for PROFINET IO, Version 2.10 August 2006, Order No: 2.352, PROFIBUS Nutzerorganisation e.V., Karlsruhe

## 7.3 Contacts

#### Headquarter

#### Germany

Hilscher Gesellschaft für Systemautomation mbH Rheinstrasse 15 65795 Hattersheim Phone: +49 (0) 6190 9907-0 Fax: +49 (0) 6190 9907-50 E-Mail: info@hilscher.com

Support Phone: +49 (0) 6190 9907-99 E-Mail: <u>de.support@hilscher.com</u>

#### **Subsidiaries**

#### China

Hilscher Ges.f.Systemaut. mbH Shanghai Representative Office 200010 Shanghai Phone: +86 (0) 21-6355-5161 E-Mail: info@hilscher.cn

Support Phone: +86 (0) 21-6355-5161 E-Mail: cn.support@hilscher.com

#### France

Hilscher France S.a.r.l. 69500 Bron Phone: +33 (0) 4 72 37 98 40 E-Mail: <u>info@hilscher.fr</u>

#### Support

Phone: +33 (0) 4 72 37 98 40 E-Mail: <u>fr.support@hilscher.com</u>

#### Italy

Hilscher Italia srl 20090 Vimodrone (MI) Phone: +39 02 25007068 E-Mail: <u>info@hilscher.it</u>

#### Support

Phone: +39 / 02 25007068 E-Mail: <u>it.support@hilscher.com</u> Japan

Hilscher Japan KK Tokyo, 160-0022 Phone: +81 (0) 3-5362-0521 E-Mail: <u>info@hilscher.jp</u>

Support Phone: +81 (0) 3-5362-0521 E-Mail: jp.support@hilscher.com

#### Switzerland

Hilscher Swiss GmbH 4500 Solothurn Phone: +41 (0) 32 623 6633 E-Mail: <u>info@hilscher.ch</u>

**Support** Phone: +49 (0) 6190 9907-99 E-Mail: <u>ch.support@hilscher.com</u>

#### USA

Hilscher North America, Inc. Lisle, IL 60532 Phone: +1 630-505-5301 E-Mail: info@hilscher.us

#### Support Phone: +1 630-505-5301 E-Mail: us.support@hilscher.com